## **assured**JobCheck™

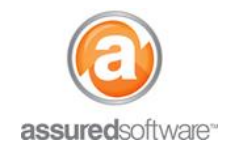

**Content Manager Tutorial** 

## How To: Email a Report Out of JobCheck

This tutorial will demonstrate how to email a report as a link to an adjuster or a homeowner, direct out of the job's attachments tab.

- 1. Open a web browser (Chrome , Firefox or Internet Explorer ) and navigate to: <u>https://assuredsoftware.cloudforce.com</u>.
- 2. Log in with your username and password (username is usually your email address).
- 3. From the *Home* page, open the job you would like to email a report for.

## Email a Report

Every time a report is created, it is automatically saved to the *Attachments* tab in the job. All attachments can be emailed out of the system and do not need to be downloaded first.

1. First, make sure to create the report you want. When the green checkmark appears, the report is ready and is now saved to the job attachments.

| Export Queue          |          |   |
|-----------------------|----------|---|
| Total Loss Report - R | oom      | 2 |
| 22-Jackie Riley       | 02:36 pr | n |

2. Open the *Attachments* tab within the job.

| Detail | Activity | Attachments | Inventory |
|--------|----------|-------------|-----------|
|        |          |             |           |

3. Scroll down the page until you see the report that you would like to email and select it.

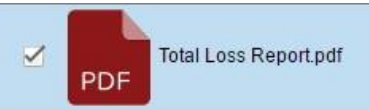

4. Select the *Email* button at the top of the *Attachments* tab.

| ttachments |            |         |           |       |       |          |       |
|------------|------------|---------|-----------|-------|-------|----------|-------|
|            | New Folder | Move To | Add       | Derla | Email | Download | Drint |
|            |            | more to | Add Tonia | Dele  | Lindi | Download | Time  |

- 5. Begin typing the "to" email address/name; if the recipient is an existing account/contact in the system, the email address will appear in a dropdown menu.
- 6. Ensure that the button '*attach as link*' is selected.
- 7. Enter in the email text that you would like to accompany your file/report.
- 8. Click Send.

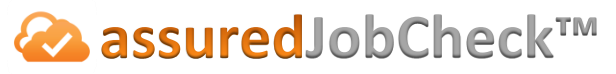

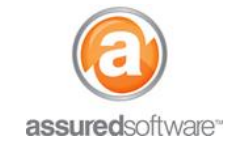

**Content Manager Tutorial** 

| To                                                             |                                                                                                    |  |  |  |
|----------------------------------------------------------------|----------------------------------------------------------------------------------------------------|--|--|--|
| 10                                                             | supportigassuredsomware.com                                                                                                    |  |  |  |
|                                                                | Add CC Add BCC                                                                                                    |  |  |  |
| Subject:                                                       | 22 - Jackie Riley Total Loss Report Total Loss Report.pdf ×                                                                               |  |  |  |
| Attachments:                                                   |                                                                                                    |  |  |  |
|                                                                | Attach File(s)   Attach as Link  Attach as File                                                                                           |  |  |  |
| lease find attached a<br>'eaumont Ave. Chate                   | most timely account of all non- <u>restorable</u> items and boxes recovered from the loss site for Ms. Jackie Riley of 325 au Laurent.    |  |  |  |
| Please find attached a<br>Seaumont Ave. Chate<br>Varm Regards, | most timely account of all non- <u>restorable</u> items and boxes recovered from the loss site for Ms. Jackie Riley of 325<br>au Laurent. |  |  |  |

The recipient will receive an email that includes a link to view their report online in their default browser. Using the browser tools, they can choose to download/save the file or print it.

|                  | Wed 4/5/2017 1:26 PM                                                                 |         |
|------------------|--------------------------------------------------------------------------------------|---------|
| AR               | Amelie Rocher                                                                        |         |
|                  | Test Report                                                                          |         |
| o Idombrosky     | ⊇assuredsoftware.com                                                                 |         |
| 🚺 If there are p | problems with how this message is displayed, click here to view it in a web browser. | ^       |
| Hi Adiuste       | r.                                                                                   | <b></b> |
| Please see       | below the files we discussed for the Hartley job.                                    |         |
| Regards          |                                                                                      |         |
| Laura            |                                                                                      |         |
| Links expi       | re after 30 days:                                                                    |         |
| Bedroom:         |                                                                                      |         |
| img00002.        | pg                                                                                   |         |
| img00003.        | pg<br>pg                                                                             |         |
| Others:          |                                                                                      |         |
| Total Loss       | Listing xlsx                                                                         |         |
| Presentatio      | <u>n Report pdf</u>                                                                  |         |
|                  | <u></u>                                                                              |         |
|                  |                                                                                      |         |
| Amelia Ro        | cher                                                                                 |         |
| Contents N       | lanager                                                                              | *       |
|                  |                                                                                      |         |

Note: Above is an example of the email that the recipient will see that includes the links to view reports.

For additional support or assistance, visit our <u>online support portal</u>, contact our technical support team at 1-877-277-9933 or email us directly at support@assuredsoftware.com.